# Gestion des Comptes CET dans AGORHA

### Initialisation des compteurs

### globaux (CET 2009) et transitoires (CET 2002) Guide utilisateurs

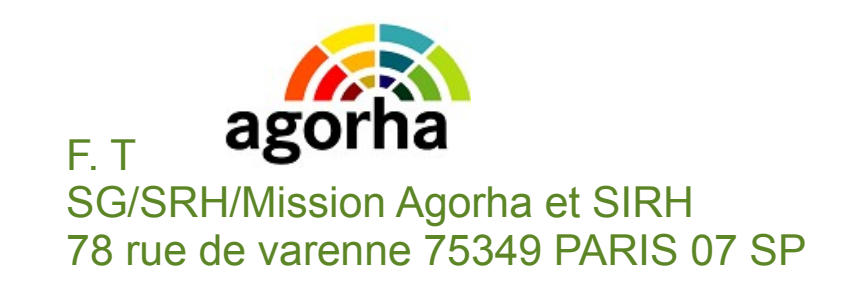

## Plan

- Compte épargne temps : rappels
  - Définition et concepts
  - Réglementation et textes
  - Bénéficiaires et services gestionnaires
- Fonctionnalités prévues dans AGORHA
  - 1) Créer et initialiser les compteurs CET

2) Saisir les opérations CET :

- 2.1) Alimentation des compteurs en fin d'année (annexe 3)
- 2.2) Transferts des CET2002 vers les CET2009
- 2.3) Consommations : congés , RAFP, indemnisation
- 3) Éditer les états normalisés (annexe2,annexe5,...)
- 4) Consulter et Extraire les opérations CET Guide – gestionnaire CET (GP)

20/12/2017

## Objectif

- Ouvrir les nouveaux comptes CET dans AGORHA
- Reprendre dans AGORHA les compteurs CET détenus par ailleurs (les arrivés dans le service)
- Actualiser les comptes CET déjà créés dans AGORHA et non encore utilisés et notamment les compteurs renseignés suite à l'enquête CET de fin 2013 Cf. Note de service SG/SRH/SDMEC/N2013-1175 du 22 octobre 2013

### **Procédure** : CECa création CET dans Agorha G@

### Simplicité et souplesse :

- une phase, un seul et même écran pour la <u>création</u> et pour l'<u>actualisation</u> des compteurs.
- possibilité d'actualiser les compteurs tant qu'il n'y a pas encore eu d'opération sur le compte initié dans AGORHA
- Droit d'accès : uniquement le gestionnaire de proximité (rôle GP)
- Chemins d'accès : module Agorha
   G@ Demandes 
   création congés gestion
   CET Création CET

### Chemins d'accès

| Fichie | r Éditio <u>n</u> | <u>A</u> ffichage | <u>H</u> istorique              | Marque-pages                               | <u>O</u> utils | 2                   |                                                                                                    |            |                                                                                |                                                                  |
|--------|-------------------|-------------------|---------------------------------|--------------------------------------------|----------------|---------------------|----------------------------------------------------------------------------------------------------|------------|--------------------------------------------------------------------------------|------------------------------------------------------------------|
| AC     | GORHA - Ago       | orha - Agorha     | a x                             | +                                          |                |                     |                                                                                                    |            |                                                                                |                                                                  |
| •      | https://          | agorha-ctrl.a     | agriculture/ag                  | orha-ref-applicatio                        | on/?ticket     | t=ST-2168-tZDCpMSwC | dcd25Qg0agy-eap1 ▼ C 🕄 🔻                                                                                                    | Google     | 🔎 ☆ 🗎                                                                          | <b>↓</b> ♠                                                       |
| Ð      |                   |                   |                                 |                                            |                |                     |                                                                                                    | Role       | courant: GP Accueil                                                            | Déconnecter                                                      |
| A      | orha              |                   |                                 |                                            |                |                     |                                                                                                    |            |                                                                                |                                                                  |
|        |                   |                   |                                 |                                            |                |                     |                                                                                                    |            |                                                                                |                                                                  |
|        |                   |                   |                                 |                                            |                |                     |                                                                                                    |            |                                                                                |                                                                  |
|        |                   |                   |                                 |                                            |                |                     |                                                                                                    |            |                                                                                |                                                                  |
|        | Consul            | tation            |                                 |                                            |                | Consultation Bis    | ;                                                                                                    | Gestion Ad | Iministrative                                                                  |                                                                  |
|        |                   |                   | Cette<br>destinée<br>des dossie | application<br>à la consulta<br>rs agents. | est<br>ation   |                     | Cette application permet<br>l'ouverture d'une <b>seconde</b><br>fenêtre de consultation,<br>indépendante de la<br>première.<br>L'utilisateur peut ainsi<br>consulter deux dossiers<br><b>simultanément</b> . | G@         | Cette appl<br>destinée à<br>administrative<br>pré-liquidation<br>des agents du | ication est<br>la gestion<br>et à la<br>de la paye<br>ministère. |
|        |                   |                   | D Lier                          | n vers Consultat                           | ion            |                     | Lien vers Consultation                                                                                                    |            | Lien vers Gestion                                                              | Administrative                                                   |

## Chemins d'accès

#### V Demandes

Θ

#### ▼ Création

- Pré-instruction
- ▶ Vie de la demande
- Suivi des batchs
- Editions

#### Θ

- ► Déroulement de carrière
- Modalités de travail

#### Congés

- Congé formation
- Congé paternité
- Congé maternité
- Congé d'adoption
- Congé bonifié
- Congé maladie
- Congé grave maladie
- Congé longue maladie
- Congé longue durée
- Congé longue durée maladie prof.
- Congé accident service maladie prof
- Congé accident travail maladie prof.
- Congé spécifique
- ► Congé de solidarité familiale
- Congé divers
- Congé pour période service national
- Gestion CET
- 🕨 Création CET 💆
- Opérations CET
- Opération d'inventaire

| ■<br>> (Création) > (Création CET)                                                                              | <ul> <li>Rechercher et identifier l'agent</li> <li>saisir son n°RH AGORHA, ou</li> <li>utiliser le guide pour le<br/>retrouver</li> <li>puis cliquer sur valider pour<br/>passer à l'écran d'initialisation<br/>du compte</li> </ul>                                                       |
|----------------------------------------------------------------------------------------------------|----------------------------------------------------------------------------------------------------|
| Création - Initialisation des compteurs CET Etapes : Agent - Description *Agent : 33420 Guide LEVEQUE Jean-Marc | En cas de problème :<br>- si l'agent n'est pas retrouvé,<br>vérifiez auprès de votre<br>responsable local des<br>habilitations que vous êtes bien<br>habilité à gérer l'agent<br>recherché<br>- sinon contacter le service<br>d'assistance utilisateur : au-<br>pnp.sg@agriculture.gouv.fr |
|                                                                                                    | sp_gen01                                                                                                    |
| MINISTERE DE L'AGRICULTURE, DE L'AGROALIMENTAIRE ET DE LA FORÊT                                                 |                                                                                                    |

| Création - Initialisation des compteurs CET                                                                                                    | Les champs marqués d'une étoile (*) sont obligatoires<br>- date de la demande d'initialisation: pré-renseignée à la<br>date du jour et à modifier pour correspondre à la date<br>de la demande formulée par l'agent : création de CET<br>et/ou reprise de CET dans Agorha (externe arrivant au<br>MAA)<br>- année de référence : pré-renseignée avec l'année de<br>la « date de la demande d'initialisation » du CET<br>- Date de dernière observation : précise la date de la<br>dernière actualisation des compteurs CET2009 ou 2002 |  |  |  |  |  |
|----------------------------------------------------------------------------------------------------|----------------------------------------------------------------------------------------------------|--|--|--|--|--|
| Etapes : Agent - Description<br>Agent : 33420 - LEVEQUE Jean-Marc<br>*Date de la demande : 02/10/2015<br>Année de référence : 2012<br>Date de dernière observation : 21/02/2014 |                                                                                                    |  |  |  |  |  |
| Compteur CET 2009                                                                                                    |                                                                                                    |  |  |  |  |  |
| *Date d'ouverture : 31/12/2009<br>Date de fermeture :<br>*Compteur global : 25 jour(s)                                                                                          | Date d'ouverture CET 2009 : toujours supérieure au 31/12/2008 ; Date de fermeture : si fin de fonction (décès,) ; Compteur global : nombre supérieur ou égale à 0 ( utile pour les ouvertures de CET sans alimentation immédiate du compteur)                                                                                                    |  |  |  |  |  |
| Compteur CET 2002                                                                                                    |                                                                                                    |  |  |  |  |  |
| Date d'ouverture :                                                                                                    | Si l'agent n'a pas de CET 2002, laisser ces 3 champs<br>vides sinon et dans ce cas seulement, Date d'ouverture<br>CET 2002 doit être inférieure ou égale au 31/12/2008<br>et le Compteur doit être non vide                                                                                                    |  |  |  |  |  |
| Quitter   Etape précédente   Enregistrer                                                                                                    | Informations associées                                                                                                    |  |  |  |  |  |

**Remarque :** Ne pas confondre date d'initialisation du CET et date ouverture de CET ; la date d'initialisation permet de reprendre plus récemment dans Agorha, un CET avec une date d'ouverture plus ancienne

#### Création - Initialisation des compteurs CET

🕒 Imprimer 🕜 Aide

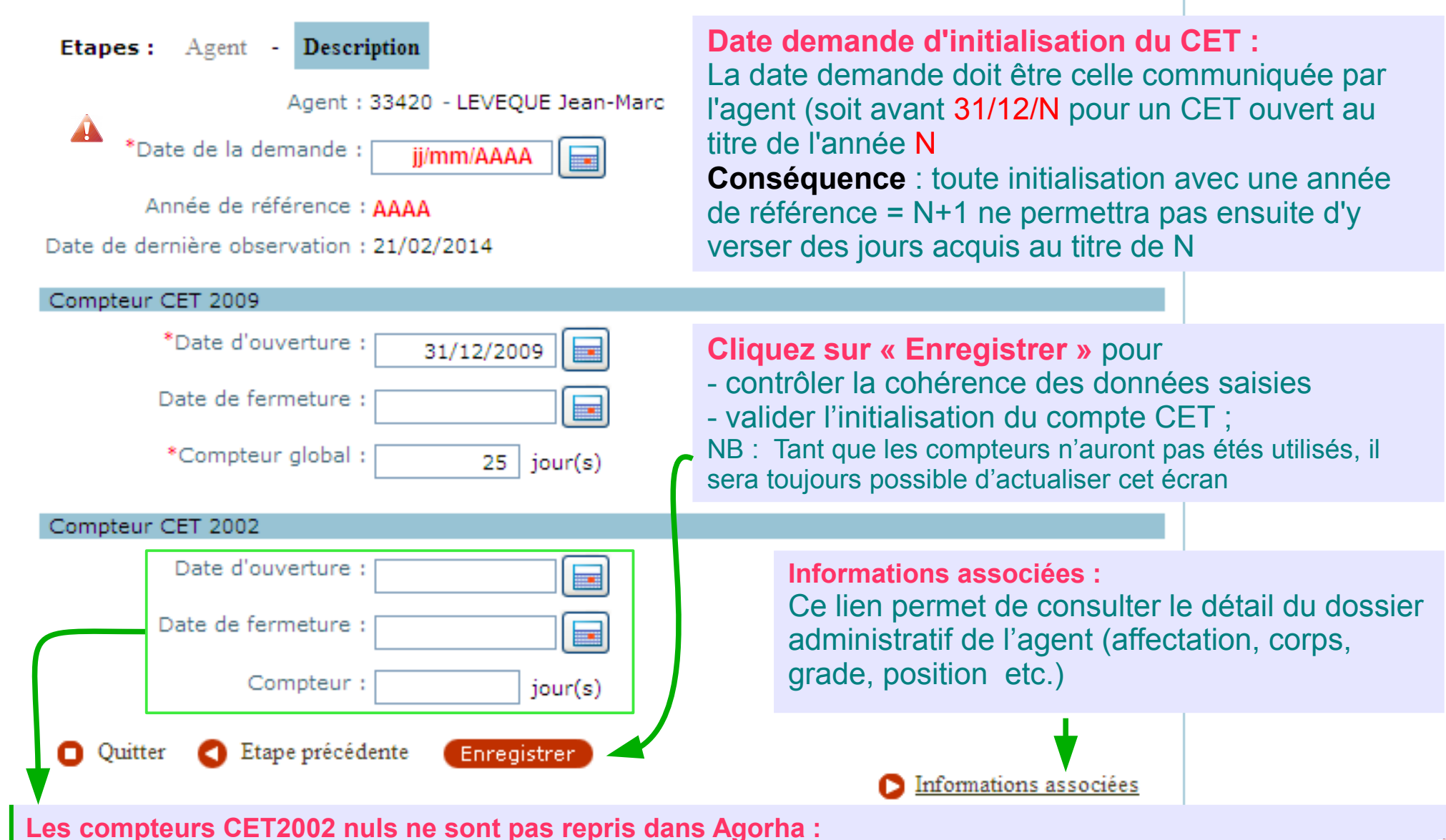

Pendant l'actualisation du CET, si ce compteur a été entièrement utilisé, vider les 3 champs concernés

| ⊞<br>Role courant: GP Accu                                      |                                                                                                    |  |  |  |  |  |  |  |
|-----------------------------------------------------------------|----------------------------------------------------------------------------------------------------|--|--|--|--|--|--|--|
| > (Création) > (Création CET)                                   | Cette étape confirme l'<br>enregistrement de la création du                                                                                                    |  |  |  |  |  |  |  |
| L'enregistrement s'est bien passé<br>⊕                          | focus sur l'écran d'accueil de la<br>procédure d'initialisation et donne<br>ainsi, la possibilité, d'enchaîner                                                                                      |  |  |  |  |  |  |  |
| Création - Initialisation des compteurs CET                     | avec un autre agent.                                                                                                    |  |  |  |  |  |  |  |
| Etapes : Agent - Description *Agent : Guide Quitter             | Cliquer sur « quitter » pour<br>revenir au menu de choix des<br>fonctionnalités possibles. Le<br>compte de l'agent étant initialisé<br>dans AGORHA, il est désormais<br>possible de lui rentrer des |  |  |  |  |  |  |  |
| MINISTÈRE DE L'AGRICULTURE, DE L'AGROALIMENTAIRE ET DE LA FORÊT | operations !                                                                                                    |  |  |  |  |  |  |  |

## Plan

- Compte épargne temps : rappels
  - Définition et concepts
  - Réglementation et textes
  - Bénéficiaires et services gestionnaires
- Fonctionnalités prévues dans AGORHA

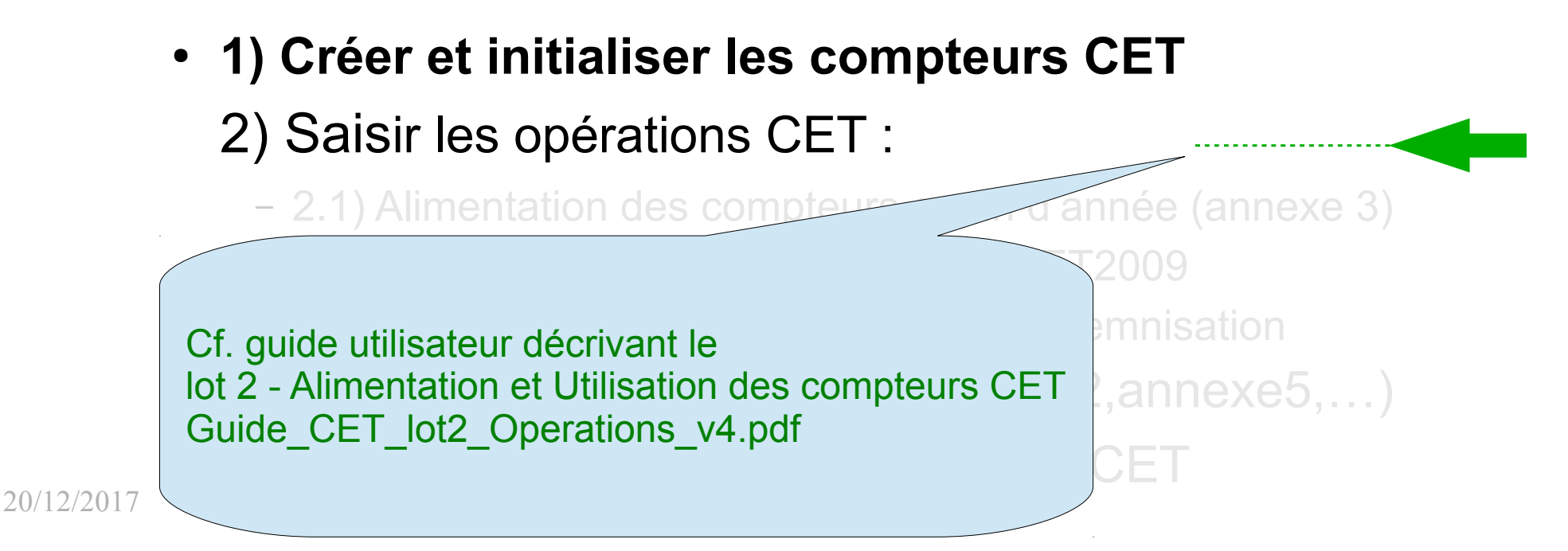